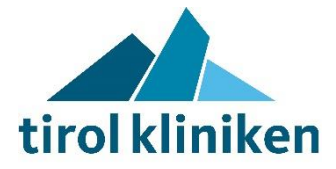

| Dok. Nr.            | Bereich | Dok. Typ. | Dokumententitel                                                                                               |  |  |
|---------------------|---------|-----------|----------------------------------------------------------------------------------------------------|--|--|
| 198279169 tk_A INFO |         | INFO      | Empfangsanleitung einer "Secure-Mail"                                                                         |  |  |
| Geltungsbereich:    |         |           | Alle Bereiche/Häuser der tirol kliniken                                                                       |  |  |
| Zielgruppe:         |         |           | Extramurale Behandlungspartner:innen die Empfänger:innen von E-Mails über den<br>Dienst "Secure-Mail" sind.   |  |  |
| Zweck / Ziel:       |         |           | Informationsblatt zur Beschreibung, wie sichere E-Mails durch den/die<br>Empfänger:in geöffnet werden können. |  |  |

# tirol kliniken Empfangsanleitung einer "Secure-Mail"

#### Inhaltsverzeichnis

| 1 | War | rum erhalte ich Dateien oder Inhalte per "Secure-Mail"? | . 2 |
|---|-----|---------------------------------------------------------|-----|
| 2 | Wie | sieht so eine sichere E-Mail aus?                       | . 2 |
| 3 | Wie | offne ich eine "Secure-Mail"?                           | . 2 |
|   | 3.1 | Schritt 1: Erhalt der Empfangsbenachrichtigung          | .2  |
|   | 3.2 | Schritt 2: Öffnen des Anhangs                           | .3  |
|   | 3.3 | Schritt 3: Weitere Anweisungen und Sprachauswahl        | . 3 |
|   | 3.4 | Schritt 4: Anlage eines Benutzers                       | .4  |
|   | 3.5 | Schritt 5: Öffnen der E-Mail und Einsicht der Anhänge   | .4  |
| 4 | Änd | lerungsverzeichnis (Dokumenthistorie)                   | . 4 |

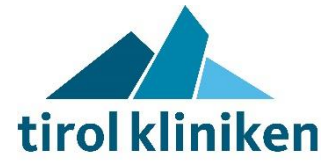

## 1 Warum erhalte ich Dateien oder Inhalte per "Secure-Mail"?

Mitarbeiter:innen der **tirol kliniken** haben die Möglichkeit E-Mail-Inhalte oder Dateien bis zu einer Größe von max. 20MB über den Secure-Mail-Dienst zu versenden. Dieser Übermittlungsweg stellt eine sichere Übertragung dar und ist besonders für personenbezogene oder sensible Daten geeignet. Informationen, die über diesen Weg versendet werden, sind Ende-zu-Ende (E2E) verschlüsselt und erfüllen somit die hohen Anforderungen des Gesundheitstelematikgesetzes (GtelG).

## 2 Wie sieht so eine sichere E-Mail aus?

In der von Ihnen empfangenen E-Mail sehen Sie, welche:r Mitarbeiter:in der **tirol kliniken** Ihnen Informationen über diesen Dienst zukommen lassen will. Mit Ausnahme der "Betreffzeile" können Sie den Inhalt der E-Mail nicht sehen. Die Betreffzeile enthält dabei keine personenbezogenen Daten.

Die E-Mail beinhaltet ebenfalls eine kurze Zusammenfassung der weiteren Schritte, damit Sie die Informationen abrufen bzw. öffnen können.

## 3 Wie öffne ich eine "Secure-Mail"?

#### 3.1 <u>Schritt 1</u>: Erhalt der Empfangsbenachrichtigung

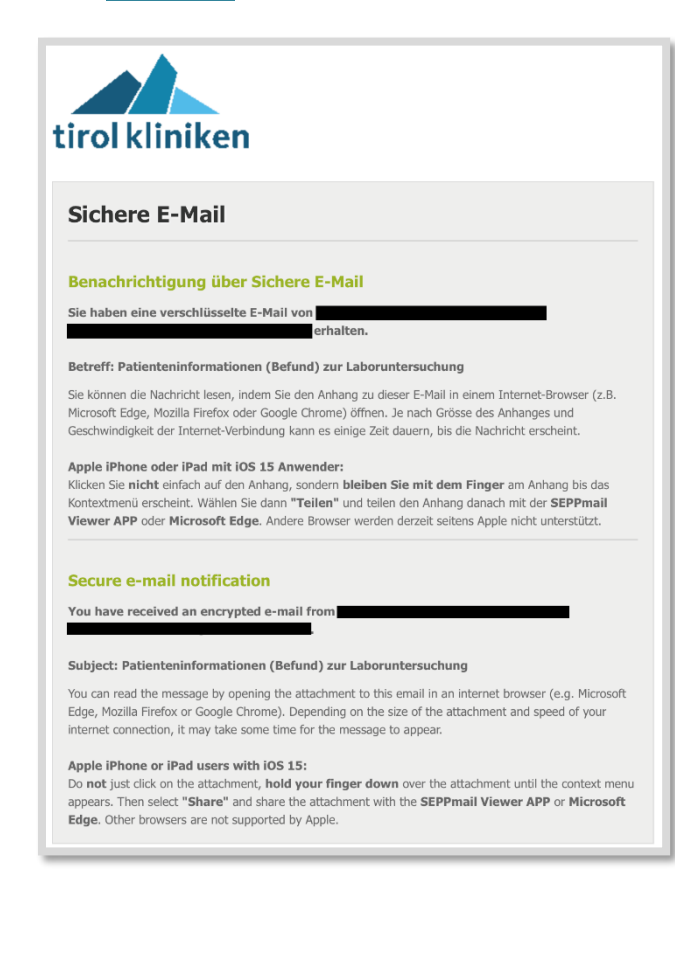

Die erhaltene E-Mail beinhaltet neben der kurzen Mitteilung zu Versender und Betreff der Mail auch eine kurze Anleitung zur weiteren Vorgehensweise.

Beachten Sie bitte den Sonderfall, falls Sie den Inhalt der verschlüsselten Nachricht auf einem Gerät mit iOS oder iPadOS öffnen. Folgen Sie hierbei den Anweisungen der Mail.

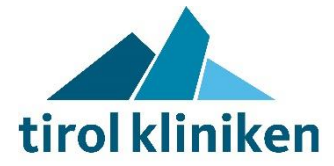

## 3.2 <u>Schritt 2</u>: Öffnen des Anhangs

| 48.61 KB 2 Dateien angehängt, 2 eingebettete Bilder |                    |         |  |  |  |
|-----------------------------------------------------|--------------------|---------|--|--|--|
| secure-email.html                                   | 38.07 KB smime.p7s | 6.94 KB |  |  |  |

Sie finden im Anhang zur E-Mail ebenfalls ein File mit dem Namen "**secure-email.html**". Öffnen Sie dieses File in Ihrem Browser.

#### 3.3 Schritt 3: Weitere Anweisungen und Sprachauswahl

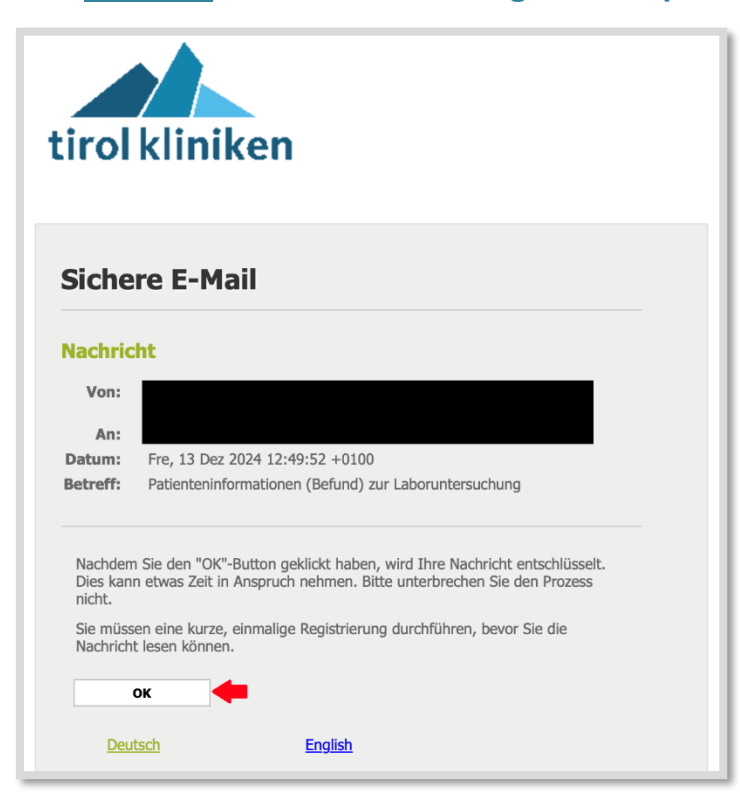

Sobald Sie den Anhang erfolgreich geöffnet haben, wählen Sie hier Ihre bevorzugte Sprache aus und drücken Sie auf "**OK**"

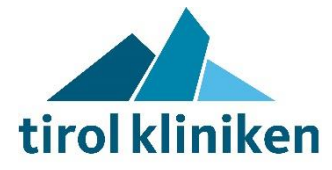

#### 3.4 Schritt 4: Anlage eines Benutzers

| Neuen       | Benutzer r                  | egistrieren                                                                              |  |  |
|-------------|-----------------------------|------------------------------------------------------------------------------------------|--|--|
| Bitte geben | Sie Ihren Namen und E-Mail- | Adresse ein und setzen ein Passwort.                                                     |  |  |
|             |                             |                                                                                          |  |  |
|             | * E-Mail-Adresse:           |                                                                                          |  |  |
|             | Voller Name:                |                                                                                          |  |  |
|             | Sprache:                    | Deutsch \$                                                                               |  |  |
|             | Passwortkriterien           | O Passwort-Mindestlänge: 8                                                               |  |  |
|             |                             | O Das Passwort muss mindestens einen Kleinbuchstaben enthalten                           |  |  |
|             |                             | O Das Passwort muss mindestens einen Grossbuchstaben enthalten                           |  |  |
|             |                             | O Das Passwort muss mindestens eine Zahl enthalten                                       |  |  |
|             |                             | O Passwort bestätigen                                                                    |  |  |
|             | * Neues Passwort:           | · · · · · · · · · · · · · · · · · · ·                                                    |  |  |
|             |                             | +                                                                                        |  |  |
|             | * Passwort bestätigen:      |                                                                                          |  |  |
|             | Handynummer:                |                                                                                          |  |  |
|             |                             | Bitte geben Sie die Telefonnummer im internationalen Format (z.B. 0041123456789)<br>ein. |  |  |
|             |                             | → Weiter × Abbrechen                                                                     |  |  |

Bei erstmaligem Empfang ist es notwendig einen Benutzer anzulegen, damit Sie diese und weitere verschlüsselte E-Mails empfangen können.

Merken Sie sich Ihre Zugangsdaten, Sie benötigen Sie bei zukünftigen verschlüsselten E-Mails. Falls Sie Ihr Passwort vergessen können Sie es ggf. zurücksetzen (dazu benötigen Sie Zugang zu Ihrem E-Mail-Konto).

Neben der E-Mail, welche vom System automatisch eingetragen wird, müssen Sie ebenfalls ein Passwort erstellen, welches den Mindestkriterien der **tirol kliniken** entspricht.

Bestätigen Sie das Formular im Anschluss mit "Weiter".

#### 3.5 Schritt 5: Öffnen der E-Mail und Einsicht der Anhänge

| Sichere E-M | 1ail                            |
|-------------|---------------------------------|
| Datum:      | Mon, 16 Dez 2024 10:37:18 +0100 |
| Von:        |                                 |
| An:         |                                 |
| Betreff:    | test                            |
| Anhänge:    | 🖺 (1.1 MB) 👁 Vorschau 🔶         |
| L           |                                 |

Es öffnet sich nun die entsprechende verschlüsselte E-Mail mit allen Anhängen.

Beachten Sie, dass je nach Größe der Anhänge der Browser erst allen Daten entschlüsseln muss. Dieser Vorgang kann einige Zeit in Anspruch nehmen, schließen Sie währenddessen nicht das Fenster.

# 4 Änderungsverzeichnis (Dokumenthistorie)

| Aktuelle | Änderung    | Erstellt           | Inhaltlich         | Formal           | Freigegeb. | Freigegeb.    |
|----------|-------------|--------------------|--------------------|------------------|------------|---------------|
| Version  |             | von                | geprüft von        | geprüft von      | am         | von           |
| 1.0      | Erstversion | tk_IT-PMIS<br>(AD) | tk_IT-PMIS<br>(AD) | tk_MedPM<br>(DP) | 18.12.2024 | tk_IT<br>(ÜM) |